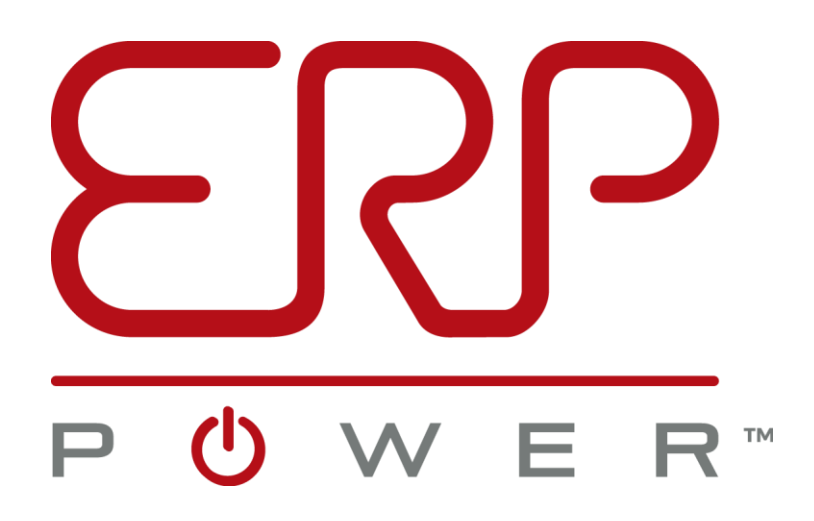

# Programmable LED Driver Configuration Tool User Manual

Please send feedback or ask support questions by emailing software@erp-power.com

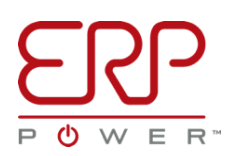

# Contents

| INTRODUCTION                                                                                                    | 3                                 |
|----------------------------------------------------------------------------------------------------|-----------------------------------|
| THE TOOL                                                                                                    | 3                                 |
| ERP LED DRIVER CONFIGURATION TOOL INSTALLATION<br>1.1. REQUIRED DRIVERS AND FILES<br>1.2. INSTALLATION                                                                           | <b>5</b><br>5                     |
| READING A LED DRIVER                                                                                                    | <b>8</b><br>                      |
| DRIVER CONFIGURATION WINDOW         3.1. CONFIGURATION TOOL LAYOUT         3.1.1. INFORMATION PANEL LAYOUT         3.2. TRIM PANEL LAYOUT         3.2.1. LOT CONFIGURATION PANEL | <b>10</b><br>10<br>11<br>12<br>13 |
| CONFIGURING PROGRAMMABLE DRIVERS                                                                                                    | <b>14</b><br>14<br>17             |
| (OPTIONAL) EXTERNAL NTC PROTECTION                                                                                                    | <b>19</b><br>                     |

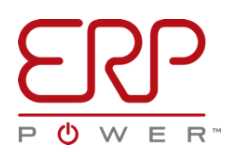

## INTRODUCTION

The CDB/PDB/PSB Series of LED drivers from ERP Power offer programmable outputs and dimming, allowing the drivers to perfectly serve specific, and varied, application requirements. This is achieved using an innovative set of user accessible configuration parameters, before, during or after, the time of deployment.

## THE TOOL

| ERP Driver Configuration                                                                                                    | n Tool - Version DR_17_50_01                                                                                                  |                          |                                                                                                    | -                           |     | ×      |
|----------------------------------------------------------------------------------------------------|----------------------------------------------------------------------------------------------------|--------------------------|----------------------------------------------------------------------------------------------------|-----------------------------|-----|--------|
|                                                                                                    | <b>)</b><br>R-                                                                                                    |                          |                                                                                                    |                             |     |        |
| LED DRIVER DETAILS<br>Model Number:<br>Operating Current:<br>Voltage Range:<br>Open Circuit Voltage:<br>Bar Code:<br>Factory:<br>Date Code:<br>Firmware Revision:<br>NTC Function:<br>NTC Rel: | PDB260W1050-345ABL8<br>1050 mA<br>Low (137 to 180 V)<br>400 Vdc<br>ERP150176<br>DR1NTC_B_17_47_10<br>Enabled No Flash<br>8000 | LED DRIVER PARAMETERS US | ED FOR LOT CONFIGURATION<br>Configuration Tool Mode:<br>Operating Current:<br>Operating Voltage:<br>Range: | Non Engineering (Trim Only) |     |        |
| NTC Top:<br>NTC Bot:                                                                                                    | 7000                                                                                                    | LOT CONFIGURATION PROCE  | SS                                                                                                    |                             |     |        |
| NTC Min:                                                                                                    | 10                                                                                                    |                          |                                                                                                    | Drivers Configured In Lo    | t 0 | 0 of 0 |
| LED DRIVER RUNTIME AND 5<br>Hours of Operation:<br>AC Power Cycles:<br>Temperature Events:<br>Line Transient Events:<br>OPERATIONS<br>Mod                                                      | STATISTICS<br>0:0 (H:M)<br>69<br>1<br>31<br>Ify Driver Program                                                                |                          |                                                                                                    |                             |     |        |
| Add Connecte                                                                                                    | d Driver Config to Database                                                                                                   |                          |                                                                                                    |                             |     |        |
|                                                                                                    | Select File                                                                                                    |                          |                                                                                                    |                             |     |        |
| Upgr                                                                                                    | ade Unit Firmware                                                                                                    |                          |                                                                                                    |                             |     | 1      |
| Port - COM5                                                                                                    |                                                                                                    | Start Lot                | Configuration                                                                                              | Abort Lot Configuration     |     |        |
|                                                                                                    |                                                                                                    | Import                   | Config File                                                                                                | Export Config File          |     |        |
|                                                                                                    |                                                                                                    |                          |                                                                                                    |                             |     |        |

ERP Power provides a versatile, and easy to use piece of software called the, "ERP LED Driver Configuration Tool", also referred to as, "The Customer GUI" (Graphical User Interface), along with a programming cable, "PROG-JACK-USB" assembly, to read from and configure ERP programmable LED drivers. The Customer GUI is available from ERP as a computer desktop application that runs on the Microsoft<sup>®</sup> Windows<sup>®</sup> 7 or greater operating system. The Customer GUI provides a Graphical User Interface, for connecting to, configuring and reading from, all ERP programmable LED drivers.

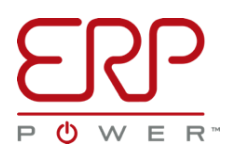

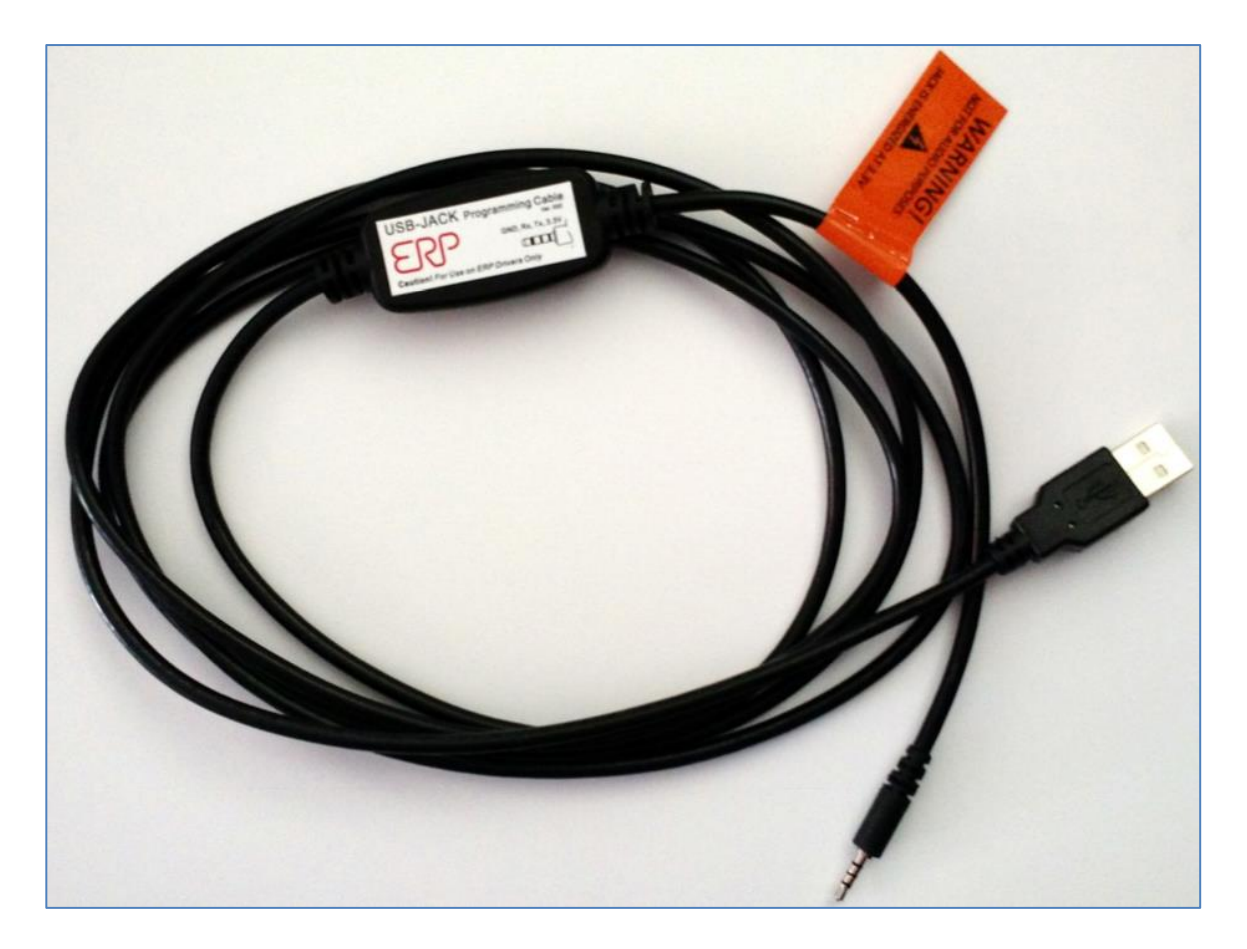

The PROG-JACK-USB cable, provided for configuring ERP Power programmable LED drivers, uses a USB port to connect to a computer, and a proprietary barrel jack connector, to interface with the programmable LED driver. Power is supplied by the PROG-JACK-USB cable, thus allowing the user to configure a driver, without the need to apply AC power to the driver and power it up. It is also safe to use the PROG-JACK-USB cable, on a driver currently powered by AC, and to power up a driver with AC, even if a cable is already plugged into the driver, prior to the application of power. Every PROG-JACK-USB cable includes inside of it, an EMI filtering choke and a self-resetting current fuse, to protect the user's computer in the event of a fault or transient event on the driver.

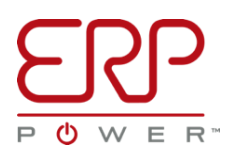

# ERP LED DRIVER CONFIGURATION TOOL INSTALLATION

# **1.1. REQUIRED DRIVERS AND FILES**

Before downloading and installing the latest version of the ERP LED Driver Configuration Tool, please ensure any previous versions have been uninstalled.

If this is the first time you are installing the ERP LED Driver Configuration Tool onto your computer, also download and install the driver software for the PROG-JACK-USB, either supplied with the Customer GUI software by ERP, or downloaded directly from the following website: <u>http://www.ftdichip.com/Drivers/VCP.htm</u>

To install the PROG-JACK-USB drivers, simply download, extract and install the driver setup file.

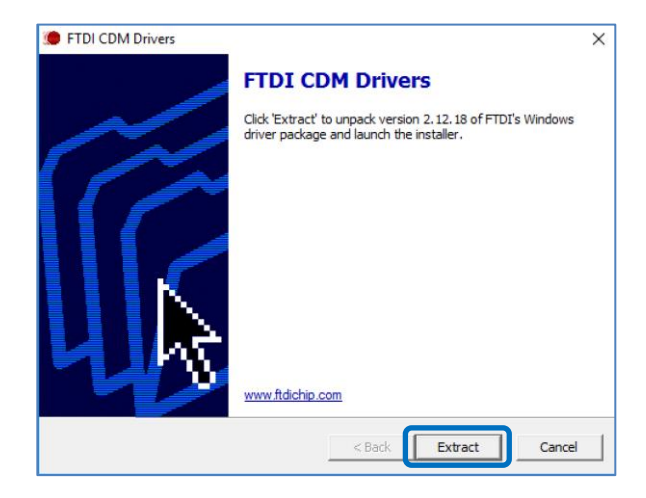

## **1.2. INSTALLATION**

Launch the ERP Driver Configuration Tool setup file, and click Next:

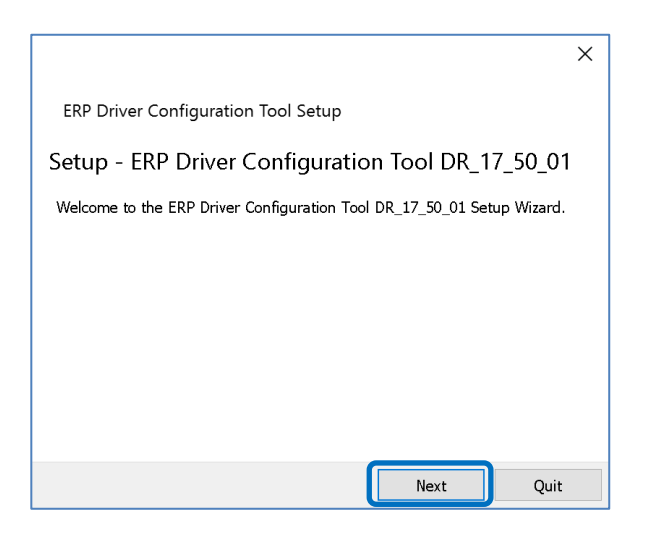

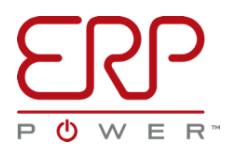

Specify the installation directory and click Next, the default location is: "%HOMEPATH%\ERP Driver Configuration Tool":

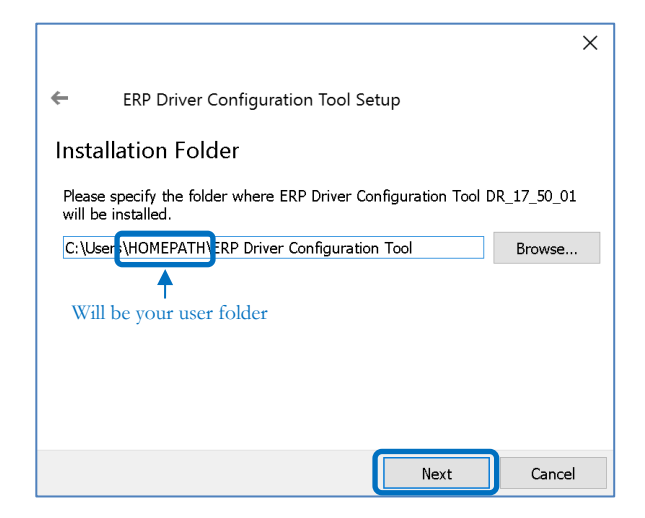

Click **Next** on the following screen, ensuring "ERP Driver Configuration Tool" is checked:

|                   |             |                 |               |                                                       | ×                                    |
|-------------------|-------------|-----------------|---------------|-------------------------------------------------------|--------------------------------------|
| ←                 | ERP Driv    | ver Configurati | on Tool Set   | up                                                    |                                      |
| Select Components |             |                 |               |                                                       |                                      |
| Please s          | elect the o | components you  | want to insta | all.                                                  |                                      |
| ERP               | Driver C    | onfiguration T  | ool           | ERP Driver Conf<br>DR_17_50_01                        | iguration Tool,                      |
|                   |             |                 |               | This component<br>approximately 7<br>your hard disk d | will occupy<br>2.85 MiB on<br>Irive. |
|                   |             |                 |               |                                                       |                                      |
| Def               | ault        | Select All      | Deselect A    | II                                                    |                                      |
|                   |             |                 | (             | Next                                                  | Cancel                               |

Read through, and accept the license terms, if you wish to continue with the installation:

|                                                                                                    | $\times$ |
|----------------------------------------------------------------------------------------------------|----------|
| ← ERP Driver Configuration Tool Setup                                                                                                    |          |
| License Agreement                                                                                                    |          |
| Please read the following license agreement. You must accept the terms<br>contained in this agreement before continuing with the installation.                                                                                                    |          |
| ERP Power, LLC End User License Agreement<br>IF YOU DO NOT AGREE TO THE TERMS OF THIS LICENSE, DO NOT CLICK<br>THE "ACCEPT" BUTTON OR DOWNLOAD OR USE THIS APPLICATION.<br>Please read this end user license agreement ("License") carefully before<br>clicking the "Accept" button or downloading or using the ERP Driver<br>Configuration Tool ("Application"), including without limitation, any<br>updates, modifications or enhancements to the Application. These terms | < >      |
| I accept the license.                                                                                                    |          |
| ○ I do not accept the license.                                                                                                    |          |
| Next Cance                                                                                                    | I        |

ERP DRIVER CONFIGURATION TOOL USER MANUAL VTW CLEAN

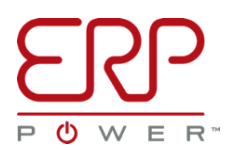

Specify the Start Menu shortcut folder name, the default is "ERP Power", then click Next:

|                                                                                                    | ×  |
|----------------------------------------------------------------------------------------------------|----|
| ERP Driver Configuration Tool Setup                                                                                                |    |
| Start Menu shortcuts                                                                                                    |    |
| Select the Start Menu in which you would like to create the program's shortcuts. You can also enter a name to create a new folder. |    |
| ERP                                                                                                    |    |
| Accessibility                                                                                                    | ^  |
| Accessories                                                                                                    |    |
| Administrative Tools                                                                                                    |    |
| ERP                                                                                                    |    |
| ERP testing                                                                                                    |    |
| FTDI                                                                                                    |    |
| Link Chall Francisco                                                                                                    | ~  |
|                                                                                                    |    |
| Next Can                                                                                                    | el |

# Finally, click Install:

|                | ×                                                                                                    |
|----------------|----------------------------------------------------------------------------------------------------|
| ÷              | ERP Driver Configuration Tool Setup                                                                                                    |
| Read           | ly to Install                                                                                                    |
| Setup<br>DR_17 | is now ready to begin installing ERP Driver Configuration Tool<br>7_50_01 on your computer. Installation will use 72.85 MiB of disk space. |
|                |                                                                                                    |
|                |                                                                                                    |
|                |                                                                                                    |
|                |                                                                                                    |
|                | Install Cancel                                                                                                    |

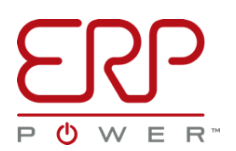

### READING A PROGRAMMABLE LED DRIVER 2.1. CONNECTING THE PROGRAMMING CABLE

Ensure that the PROG-JACK-USB programming cable is connected to your computer. To verify that the cable is properly installed, launch the ERP Driver Configuration Tool.

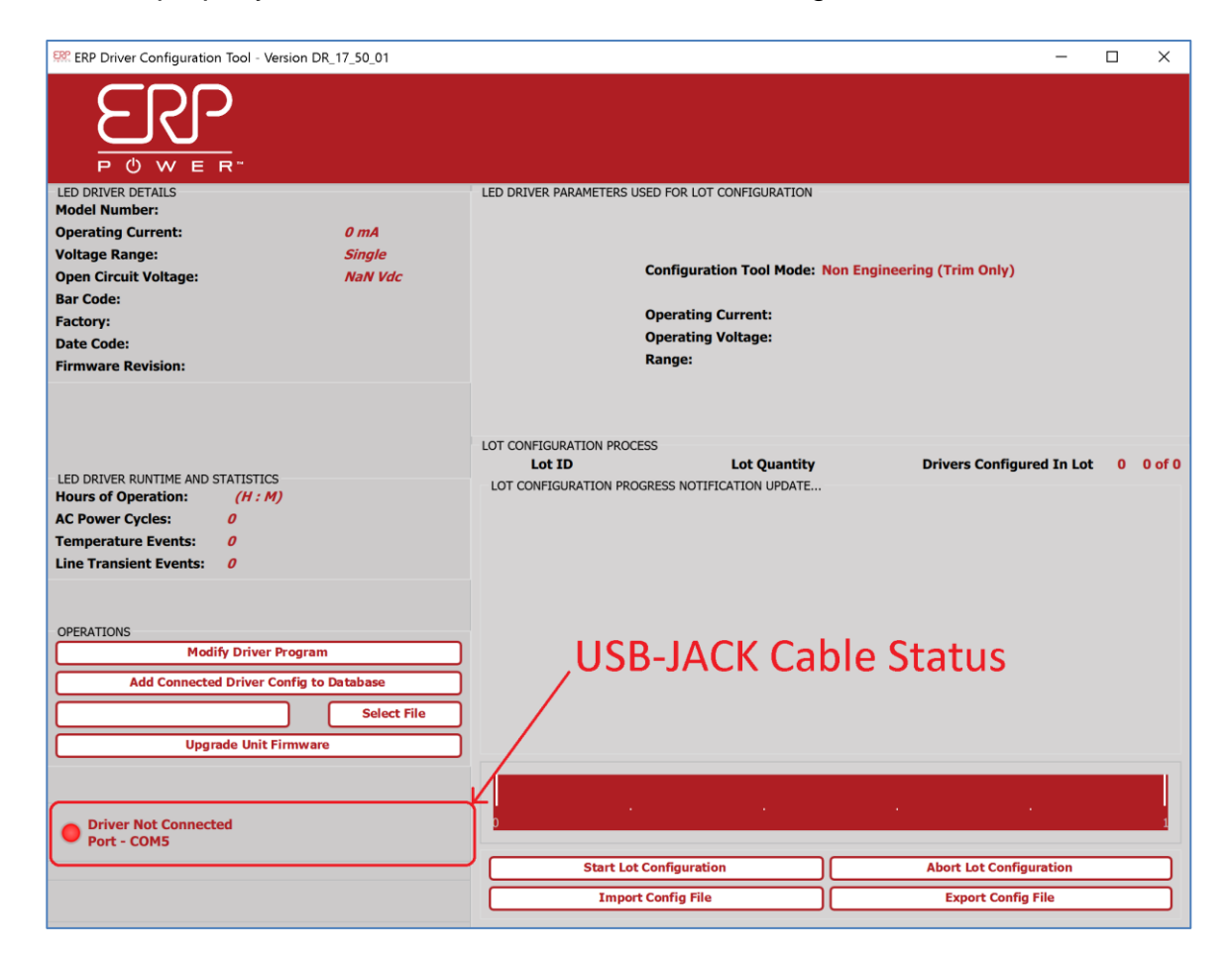

In the lower left portion of the screen, the PROG-JACK-USB cable status is listed. A Grey circle indicates no PROG-JACK-USB cable was found; a Red circle indicates a cable was found, but no driver is connected; a Green circle indicates a cable was found and a driver is connected.

If a PROG-JACK-USB cable is not found, please ensure that the latest cable drivers are installed, and that no other additional instances of the ERP Driver Configuration Tool are concurrently running.

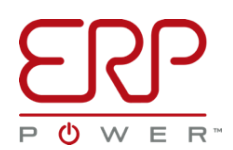

# **2.2. READING A DRIVER**

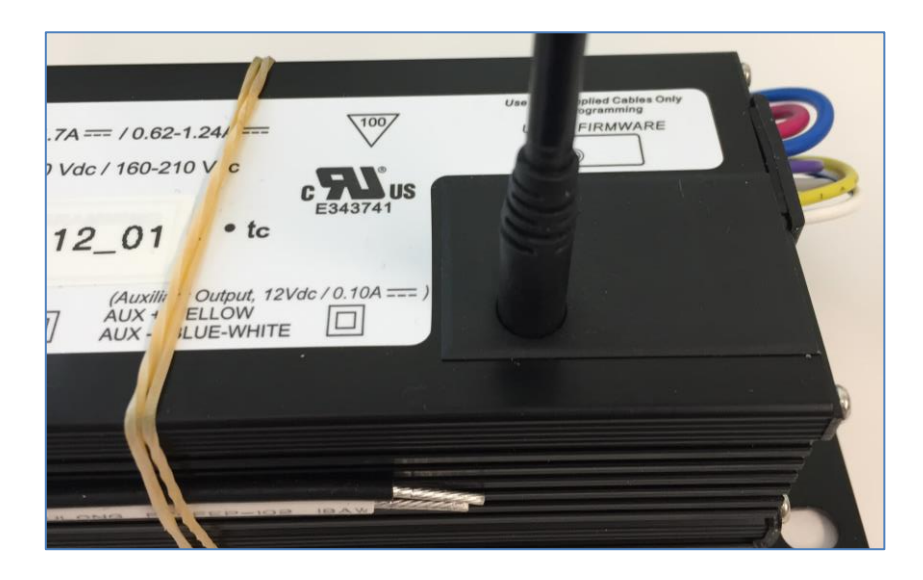

Insert the PROG-JACK-USB cable into an ERP Power programmable LED Driver.

The ERP Driver Configuration Tool will automatically detect the connected driver, and read the stored configuration in the driver.

| SR ERP Driver Configuration Tool - Version DR_17_50_01                                                                                                    |                                                                                                    | - 🗆 ×                              |
|----------------------------------------------------------------------------------------------------|----------------------------------------------------------------------------------------------------|------------------------------------|
|                                                                                                    |                                                                                                    |                                    |
| LED DRIVER DETAILS         Model Number:       PDB260W1050-345ABL8         Operating Current:       1050 mA         Voltage Range:       Low (137 to 180 V)         Open Circuit Voltage:       400 Vdc         Bar Code:       PA8W1050B25017AS0001         Factory:       ERP, Zhuhai         Date Code:       5017         Firmware Revision:       DR1NTC_B_17_47_10         NTC Function:       Enabled No Flash         NTC Rel:       8000         NTC Top:       7000 | LED DRIVER PARAMETERS USED FOR LOT CONFIGURATION<br>Configuration Tool Mode: I<br>Operating Current:<br>Operating Voltage:<br>Range: | Non Engineering (Trim Only)        |
| NTC Bot: 1000                                                                                                    | LOT CONFIGURATION PROCESS                                                                                                    | Drivers Configured In Lot 0 0 of 0 |
| NTC Min: 10                                                                                                    | LOT CONFIGURATION PROGRESS NOTIFICATION UPDATE                                                                                       | Drivers configured in Lot 0 0010   |
| LED DRIVER RUNTIME AND STATISTICS<br>Hours of Operation: 0:50 (H:M)<br>AC Power Cycles: 69<br>Temperature Events: 1<br>Line Transient Events: 31<br>OPERATIONS<br>Modify Driver Program<br>Add Connected Driver Config to Database<br>Select File                                                                                                    | Driver Automatically I                                                                                                    | Detected                           |
| Upgrade Unit Firmware                                                                                                    |                                                                                                    |                                    |
| Driver Connected                                                                                                    |                                                                                                    |                                    |
| FOR-COMB                                                                                                    | Start Lot Configuration                                                                                                    | Abort Lot Configuration            |
|                                                                                                    | Import Config File                                                                                                    | Export Config File                 |

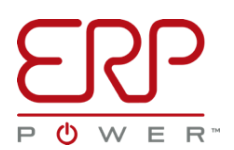

#### DRIVER CONFIGURATION WINDOW 3.1. CONFIGURATION TOOL LAYOUT

The main window on the ERP Driver Configuration Tool is divided into two portions: the left half displays the connected ERP Power programmable driver configuration attributes currently stored in that connected driver, while the right half shows the configuration settings which will be sent to the programmable driver, and also contains the Lot Configuration (Mass Production) settings.

If there is no ERP Power programmable LED driver currently connected, the left-hand information panel will be blank.

| ERP Driver Configuration Tool - Version DR_17_50_01                                                                                                    | - 🗆 X                                                                                               |
|----------------------------------------------------------------------------------------------------|----------------------------------------------------------------------------------------------------|
|                                                                                                    |                                                                                                    |
| The DRIVER DEFAILS         Model Number:         Operating Current:       0 mA         Voltage Range:       Single         Open Circuit Voltage:       NaN Vdc         Bar Code:       Factory:         Date Code:       Firmusse Revision:         Firmusse Revision:       Connected Driver         Attributes and Options       Let Prover Control of Proversion:         LED DRIVER ROWTIME AND STATISTICS       Hours of Operation:         Hours of Operation:       (H : M)         AC Power Cycles:       0         Temperature Events:       0         Line Transient Events:       0 | LOT CONFIGURATION PROGRESS NOTIFICATION UPDATE                                                      |
| OPERATIONS Modify Driver Program Add Connected Driver Config to Database Select File Upgrade Unit Firmware                                                                                                    |                                                                                                    |
| Driver Not Connected     Port - COM5                                                                                                    | Start Lot Configuration     Abort Lot Configuration       Import Config File     Export Config File |

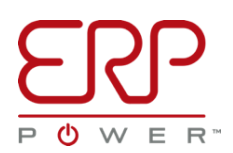

# 3.1 INFORMATION PANEL LAYOUT

Here is a brief a description of each of the status fields that show up when an ERP Power programmable driver is plugged in. Note that some options may or may not be present, depending on the available parameters for the particular programmable driver connected to the computer...

| LED DRIVER DETAILS    |                      |
|-----------------------|----------------------|
| Model Number:         | PDB260W1050-345ABL8  |
| Operating Current:    | 750 mA               |
| Voltage Range:        | High (263 to 345 V)  |
| Open Circuit Voltage: | 400 Vdc              |
| Bar Code:             | PA8W1050B25017AS0001 |
| Factory:              | ERP, Zhuhai          |
| Date Code:            | 5017                 |
| Firmware Revision:    | DR1NTC_B_17_47_10    |
| NTC Function:         | Enabled No Flash     |
| NTC Rel:              | 8000 ohms            |
| NTC Top:              | 7000 ohms            |
| NTC Bot:              | 1000 ohms            |
| NTC Min:              | <i>10 %</i>          |
|                       |                      |

| LED DRIVER RUNTIME AND S | TATISTICS  |
|--------------------------|------------|
| Hours of Operation:      | 1:50 (H:M) |
| AC Power Cycles:         | 80         |
| Temperature Events:      | 11         |
| Line Transient Events:   | 36         |

- **Model Number:** ERP part number (or customer SKU) programmed into the unit
- **Operating Current:** This is the configured output current
- **Operating Voltage:** This is the maximum operating voltage
- Open Circuit Voltage: This is the maximum voltage output if the driver is not connected to an LED load
- Bar Code: Unit serial number
- Factory: Origin manufacturing factory
- Date Code: The date of manufacture (WWYY week# and year#)
- **Firmware Revision:** The version of firmware inside the driver
- NTC Function (optional): The configured functionality of the external NTC protection
- NTC Rel (optional): The release threshold in ohms, for the external NTC functionality.
- NTC Top (optional): The top trigger threshold in ohms, for the external NTC functionality.
- NTC Bot (optional): The bottom trigger threshold in ohms, for the external NTC functionality.
- NTC Min (optional): The minimum output level, in percentage, that the external NTC functionality will throttle down to.
- Hours of Operation: Total time the supply has been powered (HH:MM), 10minute intervals
- AC Power Cycles: Total number of times the supply has been powered up
- Temperature Events: Number of times the supply temperature has exceeded a threshold.
   Note: Temperature thresholds vary by product (~90°C typ.)
- Line Transient Events: Cumulative number of line transients or output short circuit events, seen during operation

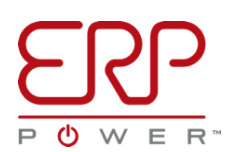

# **3.2. TRIM PANEL LAYOUT**

Configuring (or trimming) and updating firmware for an individual driver is handled in the "Operations" area of the Customer GUI. Once a driver is connected to the computer, its configuration parameters can also be added to the internal database stored within the ERP Driver Configuration Tool. From top to bottom, here is a brief description of each of the buttons and fields available:

| OPERATIONS                              |
|-----------------------------------------|
| Modify Driver Program                   |
| Add Connected Driver Config to Database |
| Select File                             |
| Upgrade Unit Firmware                   |
|                                         |
| Driver Connected<br>Port - COM5         |
| Driver Config Added to Database         |

- **Modify Driver Program:** Allows the user to adjust the output current, voltage range and NTC functions of the connected driver
- Add Connected Driver Config to Database: Adds the configuration attributes, of the connected driver, into the local database, stored within the ERP Driver Configuration Tool, for later use
- Select File: Used for selecting the firmware file, to be used to update the connected driver
- **Upgrade Unit Firmware:** Begins the firmware updating process, using the firmware file selected
- Cable Connection Status: Gives the status of the PROG-JACK-USB cable, and whether or not a programmable driver is connected. Grey signifies no cable was found, Red means a cable was found, and Green means a driver was found and read from
- Information Panel: Informs the user of actions performed by the Customer GUI, such as adding a driver configuration to the internal Database

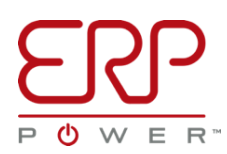

# 3.2 LOT CONFIGURATION PANEL

| LED DRIVER PARAMETERS USED FOR LOT CONFIGURATION     |                                     |                    |                             |           |
|------------------------------------------------------|-------------------------------------|--------------------|-----------------------------|-----------|
|                                                      |                                     |                    |                             |           |
| Configuration Tool Mode: Non Engineering (Trim Only) |                                     |                    |                             |           |
|                                                      | <b>Operating Current</b>            | : 750 mA           |                             |           |
|                                                      | Operating Voltage                   | : 345 Vdc          |                             |           |
|                                                      | Range:                              | High (263 to 345 \ | V) (375 to 750 mA)          |           |
|                                                      | NTC Function:                       | Enabled No Flash   |                             |           |
|                                                      | NTC Rel:                            | 8000 ohms          |                             |           |
|                                                      | NTCTop:                             | 7000 ohms          |                             |           |
|                                                      | NTCBot:                             | 1000 ohms          |                             |           |
|                                                      | NTCMin:                             | 10 %               |                             |           |
|                                                      |                                     |                    |                             |           |
|                                                      |                                     |                    |                             |           |
|                                                      |                                     |                    |                             |           |
| LOT CONFIGURATION PRO                                | I ot (                              | )                  | Drivers Configured In Let   | 0 0 0 0 0 |
|                                                      |                                     |                    | Drivers Configured In Loc   | 0 0010    |
| LOT CONFIGURATION PR                                 | CORESS NOTIFICATION                 | OFDATE             |                             |           |
|                                                      |                                     |                    |                             |           |
|                                                      |                                     |                    |                             |           |
|                                                      |                                     |                    |                             |           |
|                                                      |                                     |                    |                             |           |
|                                                      |                                     |                    |                             |           |
|                                                      |                                     |                    |                             |           |
|                                                      |                                     |                    |                             |           |
|                                                      |                                     |                    |                             |           |
|                                                      |                                     |                    |                             |           |
|                                                      |                                     |                    | · · · · · ·                 |           |
| D                                                    |                                     |                    |                             | 1         |
| )<br>Start Lo                                        | ot Configuration                    |                    | <br>Abort Lot Configuration | 1         |
| D<br>Start Lo<br>Impo                                | ot Configuration<br>ort Config File |                    | Abort Lot Configuration     |           |

The Lot (Group) Configuration Panel displays relevant information and buttons, used for mass configuring multiple programmable drivers in a sequence, with a chosen configuration.

- LED Driver Parameters Used for Lot Configuration panel: Displays the relevant settings that will be used to configure an individual or a large lot (group) of drivers
- Lot Configuration Process: Displays the ongoing status of an in-progress lot of drivers being configured
- Lot Configuration Progress Notification Update: Shows the user the required next step during the driver lot configuration
- **Start Lot Configuration**: Brings up the lot configuration window, allowing the user to configure and begin the lot configuration process
- Abort Lot Configuration: Allows the user to abort, or cancel, an in-progress lot configuration
- **Import Config File**: Will prompt the user with an add file dialogue, allowing the user to import a database config file, for different driver configurations
- **Export Config File**: Opens a save file dialogue box, allowing the user to share the driver configurations, stored within their ERP Driver Configuration Tool's internal database

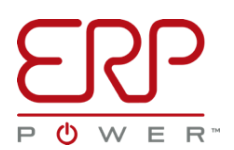

#### CONFIGURING PROGRAMMABLE DRIVERS 4.1. TRIMMING A DRIVER

Trimming, or modifying the programmed settings of an individual driver is a simple and straight forward process. To begin, ensure an ERP Power programmable driver is connected to your computer, then press the **Modify Driver Program** button.

<u>Please Note:</u> Output current <u>can</u> be modified on a driver currently powered with AC, however, <u>do</u> <u>not</u> attempt to alter the output voltage range on a driver currently powered with AC.

| RP Driver Configuration                                                                                              | n Tool - Version DR_17_50_01               |              |                      |                    |                             | -         |          | ×        |
|----------------------------------------------------------------------------------------------------|--------------------------------------------|--------------|----------------------|--------------------|-----------------------------|-----------|----------|----------|
|                                                                                                    | <b>)</b>                                   |              |                      |                    |                             |           |          |          |
| LED DRIVER DETAILS                                                                                                   |                                            | LED DRIVER P | ARAMETERS USED FOR L | OT CONFIGURATION   |                             |           |          |          |
| Model Number:                                                                                                    | PDB260W1050-345ABL8                        |              |                      |                    |                             |           |          |          |
| Operating Current:                                                                                                   | 750 mA                                     |              |                      |                    |                             |           |          |          |
| Voltage Range:                                                                                                    | High (263 to 345 V)                        |              | Configu              | untion Tool Mode   | Non Engineering (Trim Only) |           |          |          |
| Open Circuit Voltage:                                                                                                | 400 Vdc                                    |              | Configu              | Iration Tool Mode: | Non Engineering (Trim Only) |           |          |          |
| Bar Code:                                                                                                    | PA8W1050B25017AS0001                       |              | Onersti              | na Currente        |                             |           |          |          |
| Factory:                                                                                                    | ERP, Zhuhai                                |              | Operati              | ng Current:        |                             |           |          |          |
| Date Code:                                                                                                    | 5017                                       |              | Panger               | ng voltage:        |                             |           |          |          |
| Firmware Revision:                                                                                                   | DR1NTC_B_17_47_10                          |              | Kange.               |                    |                             |           |          |          |
| NTC Function:                                                                                                    | Enabled No Flash                           |              |                      |                    |                             |           |          |          |
| NTC Rel:                                                                                                    | 8000 ohms                                  |              |                      |                    |                             |           |          |          |
| NTC Top:                                                                                                    | 7000 ohms                                  | LOT CONFIGU  | RATION PROCESS       |                    |                             |           |          |          |
| NTC Bot:                                                                                                    | 1000 ohms                                  | Lot 1        | D                    | Lot Quantity       | Drivers Configu             | red In Lo | <b>0</b> | 0 of 0   |
| NTC Min:                                                                                                    | 10 %                                       | LOT CONFIG   | URATION PROGRESS NO  | TIFICATION UPDATE  |                             |           |          |          |
| LED DRIVER RUNTIME AND S<br>Hours of Operation:<br>AC Power Cycles:<br>Temperature Events:<br>Line Transient Events: | STATISTICS<br>1:50 (H:M)<br>80<br>11<br>36 | ſ            | Click to             | modif              | y or trim a                 |           |          |          |
|                                                                                                    |                                            |              |                      |                    | مرجع بالعراج ال             |           |          |          |
| OPERATIONS                                                                                                    | Ar Driver Pregnam                          |              | con                  | nected             | a driver                    |           |          |          |
| Modi                                                                                                    | ty Driver Program                          | r c          |                      |                    |                             | )         |          |          |
| Add Connecter                                                                                                    | d Driver Config to Database                |              |                      |                    |                             |           |          |          |
|                                                                                                    | Select File                                |              |                      |                    |                             |           |          |          |
| Upgr                                                                                                    | ade Unit Firmware                          |              |                      |                    |                             |           |          |          |
|                                                                                                    |                                            | 0            |                      |                    |                             |           |          | 1        |
| Driver Connected                                                                                                    |                                            |              |                      |                    |                             |           |          |          |
| Port - COM5                                                                                                    |                                            |              | Start Lot Configur   | ation              | Abort Lot Config            | uration   |          |          |
|                                                                                                    |                                            |              | Import Config F      | ile                | Export Confid               | ı File    |          | $\equiv$ |
|                                                                                                    |                                            |              |                      |                    |                             |           |          |          |

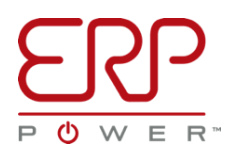

After pressing the **Modify Driver Program** button, a new window will popup, the **Program Driver** dialogue box. Several attributes are available for configuration from this dialogue. Some options may or not be present, depending on the particular ERP Power programmable LED driver model currently being modified:

| Program Driver X                                                                                                    |                                                                                                    |
|----------------------------------------------------------------------------------------------------|----------------------------------------------------------------------------------------------------|
| RANGE   High (263 to 345 V) (375 to 750 mA)   Low (137 to 180 V) (525 to 1050 mA)   Change Range   NTC FUNCTIONALITY SETTINGS   External NTC   Enabled no Flash   Recovery (ohms)   9123   9123   Bot Trigger (ohms)   1234   1234 | <ul> <li>Range: Alters the output voltage range on dual range drivers</li> <li>NTC Functionality Settings: Allows the external NTC (negative temperature coefficient) function to be enabled or disabled, and modify the transfer function points for drivers with optional external NTC capabilities. See <u>Section</u></li> <li><u>5.1</u> for more details on configuring the external NTC functionality</li> <li>Program Current: Displays the available output current minimum and maximum values available for a particular voltage range, and allows the user to specify an operating current within those limits</li> </ul> |
| PROGRAM CURRENT                                                                                                    |                                                                                                    |
| Operating Current : 567<br>Program Cancel                                                                                                    | Press to Send Entered<br>Attributes to Connected Driver.                                                                                                    |

After entering in the new attributes to be sent to the driver, press the **Program** button. A confirmation window will appear, confirming that the new settings have been sent, and stored in the driver.

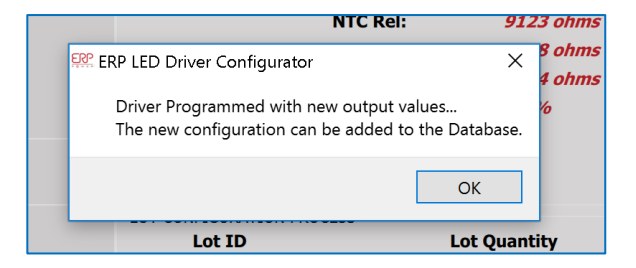

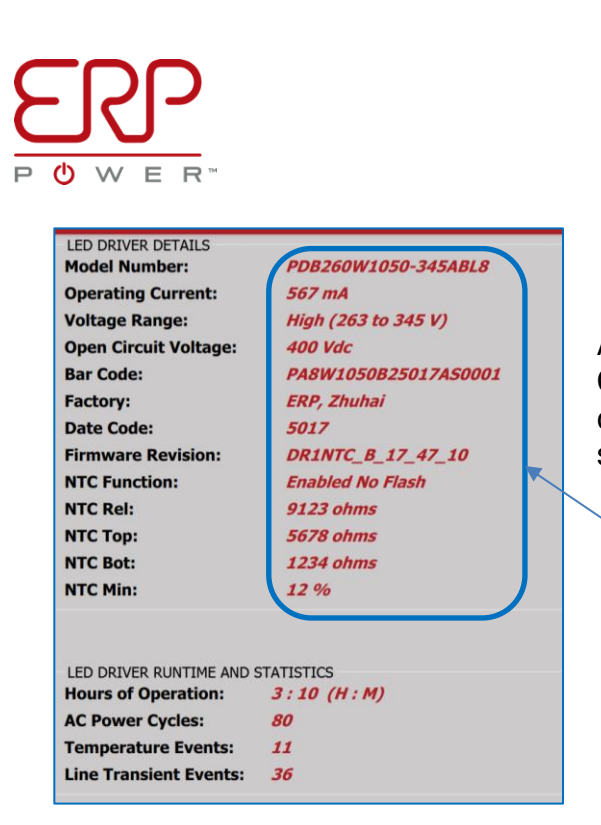

After dismissing the confirmation box (press **OK)**, the Customer GUI will read back from the driver, further confirming, that the new settings have been saved and stored inside the driver.

Driver Attributes Match Settings from Program Driver Screen

If desired the new programmed attributes can be added into the internal database for later use, by pressing the **Add Connected Driver Config to Database** button.

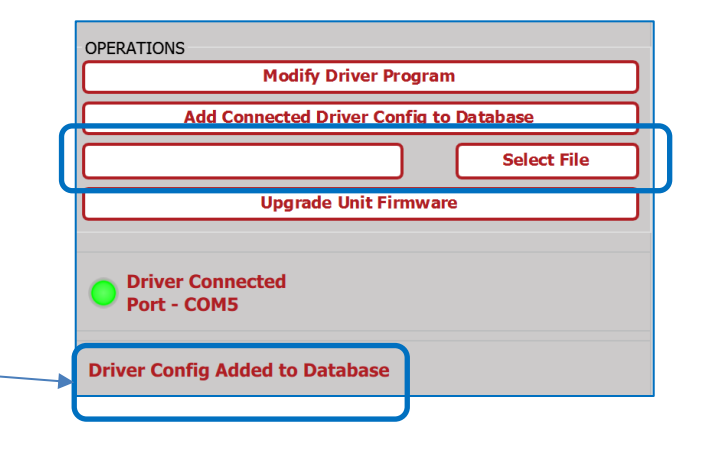

Notification Field, Confirms Driver Config Has Been

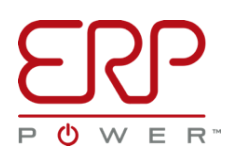

# **4.2. MASS PRODUCTION MODE**

| ERP Driver Configuration                                                                                                    | n Tool - Version DR_17_50_01                                                                                                    |                                                                                                    |                                                                                            | -                                             |       | ×    |
|----------------------------------------------------------------------------------------------------|----------------------------------------------------------------------------------------------------|----------------------------------------------------------------------------------------------------|--------------------------------------------------------------------------------------------|-----------------------------------------------|-------|------|
|                                                                                                    | <b>)</b><br>R.                                                                                                    |                                                                                                    |                                                                                            |                                               |       |      |
| LED DRIVER DETAILS<br>Model Number:<br>Operating Current:<br>Voltage Range:<br>Open Circuit Voltage:<br>Bar Code:<br>Factory:<br>Date Code:<br>Firmware Revision:<br>NTC Function: | P08260W1050-345ABL8<br>587 mA<br>High (363 to 345 V)<br>400 Vic<br>PA8W1050825017A50001<br>ERP, Zhuhai<br>5017<br>DRLNTC, 8, 17, 47, 10<br>Enabled No Fissh<br>9123 ohms | LED DRIVER PARAMETERS USED FOR LOT CONFIGUR<br>Configuration Tool I<br>Operating Current:<br>Operating Voltage:<br>Range<br>NTC Function:<br>NTC Function: | Mode: Non Engine<br>567 mA<br>345 Vdc<br>High (263 to 345<br>Enabled No Flash<br>9123 ohms | ering (Trim Only)<br>V) (375 to 750 mA)       |       |      |
| NTC Top:<br>NTC Bot:<br>NTC Min:                                                                                                    | 5678 ohms<br>1234 ohms<br>12 %                                                                                                    | NTCTop:<br>NTCBot:<br>NTCMin:                                                                                                    | 5678 ohms<br>1234 ohms<br>12 %                                                             |                                               |       |      |
| LED DRIVER RUNTIME AND S<br>Hours of Operation:<br>AC Power Cycles:<br>Temperature Events:<br>Line Transient Events:                                                               | TATISTICS<br>5:20 (H:M)<br>80<br>11<br>36                                                                                                    | LOT CONFIGURATION PROCESS<br>Lot ID Lot Qu<br>LOT CONFIGURATION PROGRESS NOTIFICATION U                                                                    | i <b>antity</b><br>IPDATE                                                                  | Drivers Configured In Lot                     | 0 0 0 | of O |
| OPERATIONS Add Connecte Uppr                                                                                                    | fy Driver Program d Driver Config to Database Select File ade Unit Firmware                                                                                              |                                                                                                    |                                                                                            |                                               |       |      |
| Driver Connected     Port - COM5                                                                                                    |                                                                                                    | Start Lot Configuration Import Config File                                                                                                    |                                                                                            | Abort Lot Configuration<br>Export Config File |       |      |

The ERP Driver Configuration Tool also allows a large lot (group) of drivers to be configured for a production environment. This mode of configuration makes use of the internal database within the Configuration Tool. To program and configure a large quantity of drivers based upon predefined configurations, either previously imported into the Configuration Tool or added using the Add Connected Driver Config to Database button. To launch the production mode, press the Start Lot Configuration button. Below is a breakdown of the options available in production mode.

|                                                           | Configuration Selection                                |                                                |                                        |                          | ×                                          |                                                                                 |
|-----------------------------------------------------------|--------------------------------------------------------|------------------------------------------------|----------------------------------------|--------------------------|--------------------------------------------|---------------------------------------------------------------------------------|
|                                                           | MODEL NUMBER                                           |                                                |                                        |                          |                                            |                                                                                 |
| Configurations                                            | Select Model To Configure :                            | PDB260W1050-345-ABL                            |                                        |                          | -                                          |                                                                                 |
| Model                                                     | AVAILABLE CONFIGURATIONS                               | PDB260W1050-345ABL8                            |                                        |                          |                                            |                                                                                 |
|                                                           | Operating Driver Outp<br>Current (mA) Range Level Rang | put Voltage Open Ckt<br>ge (Vdc) Voltage (Vdc) | Engineering<br>Params by Voltage (Vdc) | NTC Functionality        | NTC Rele                                   |                                                                                 |
|                                                           | 750 High 263<br>750 High 263                           | to 345 250<br>to 345 250                       | Factory 345<br>Factory 345             | 2                        | 8000                                       | List of Available<br>Configurations Stored<br>in the Internal                   |
|                                                           |                                                        | _                                              |                                        | _                        |                                            | Database                                                                        |
| Entries Can be<br>deleted and an<br>Individual Driver Can | Delete Select                                          | tion                                           | Program Sel                            | ection                   |                                            |                                                                                 |
| Be Programmed                                             | LOT INFORMATION                                        |                                                |                                        |                          | (                                          | A Custom Lot ID Can Be                                                          |
| Will Begin the Lot<br>Configuration Process               | Lot ID/Nam                                             | ne: L                                          | ot Quantity:                           | Cancel                   |                                            | Specified, for Information<br>Tracking, Any Size Lot Quantity<br>Can Be Entered |
| with the Selected<br>Configuration                        |                                                        |                                                |                                        | Used to S                | Send the Se                                | elected                                                                         |
|                                                           |                                                        |                                                |                                        | Configui<br>Satall<br>Pr | ration to the<br>lite Hand-He<br>rogrammer | eld                                                                             |
| ERP DRIVER CONFIGURATION TO                               | OOL USER MANUAL VTW                                    | CLEAN                                          | 17                                     | F                        | ORM: Custo                                 | merGUIManual Doc Control #####                                                  |

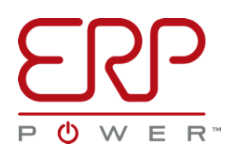

After selecting from the list, the relevant model and desired configuration, the desired Lot ID/Name and Lot Quantity can be entered. Lot ID is used for information tracking; after completing a lot, a .csv file is generated with the Lot ID, recording the number of drivers programmed, their serial numbers and configuration used. Lot Quantities can be specified in any number between 1 to 64,000. Press the Start Config button to begin the Lot Configuration Process.

|                            | LED DRIVER PARAMETERS USED FOR LOT CONFIGURATION                                                                                                    |                                                             |
|----------------------------|----------------------------------------------------------------------------------------------------|-------------------------------------------------------------|
|                            | Configuration Tool Mode: Non Engineering (Trim Only)         Operating Current: 750 mA         Operating Voltage: 345 Vdc         Range: High (263 to 345 V) (375 to 750 mA)         NTC Function: Enabled No Flash         NTC Rei: 9123 ohms         NTCTop: 5678 ohms         NTCTOP: 1234 ohms         NTCTOP: 1234 ohms         NTCTOP: 25678 ohms         NTCTOP: 25678 ohms         NTCTOP: 25678 ohms         NTCTOP: 25678 ohms         NTCTOP: 25678 ohms         NTCTOP: 25678 ohms         NTCTOP: 25678 ohms         NTCTOP: 25678 ohms         NTCTOP: 2678 ohms         NTCTOP: 2678 ohms         NTOP: 2678 ohms         NTOP: 2678 ohms | Lot Configuration<br>Process Instructions<br>and Info Panel |
| Lot Configuration Progress |                                                                                                    |                                                             |
|                            | Start Lot Configuration         Abort Lot Configuration           Import Config File         Export Config File                                                                                                    | Lot Configuration Process<br>Can be Aborted                 |

The Lot Configuration Process keeps track of the number of drivers programmed and how many drivers are left to be programmed, using a progress bar. A visual and audio prompt indicates when a driver has been successfully programmed and when it is time to connect the next driver. A notification is also given when the process is complete, notifying the user where the .csv file was saved, recording the Lot Configuration Process.

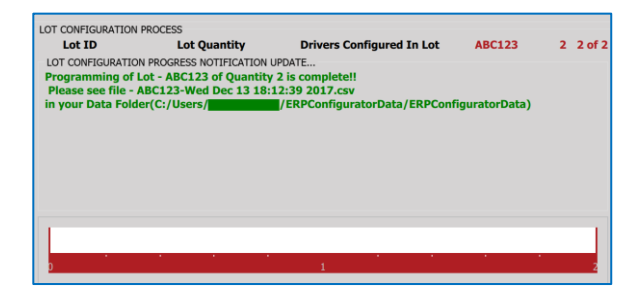

## (OPTIONAL) EXTERNAL NTC PROTECTION 5.1. OVERVIEW

Select ERP Power programmable LED driver models have the capability of accepting inputs, from an externally located negative temperature coefficient (NTC) thermistor, to use as an extra level of protection for the LED fixture. The NTC inputs, are used to signal to the driver, that the location being monitored, is too hot, and thus the output current must be throttled down. The transfer function for output current vs. NTC resistance is entirely user configurable. See below graph, showing the linear shape of the transfer function, and the circled points, which are the user configurable attributes, defining the transfer function.

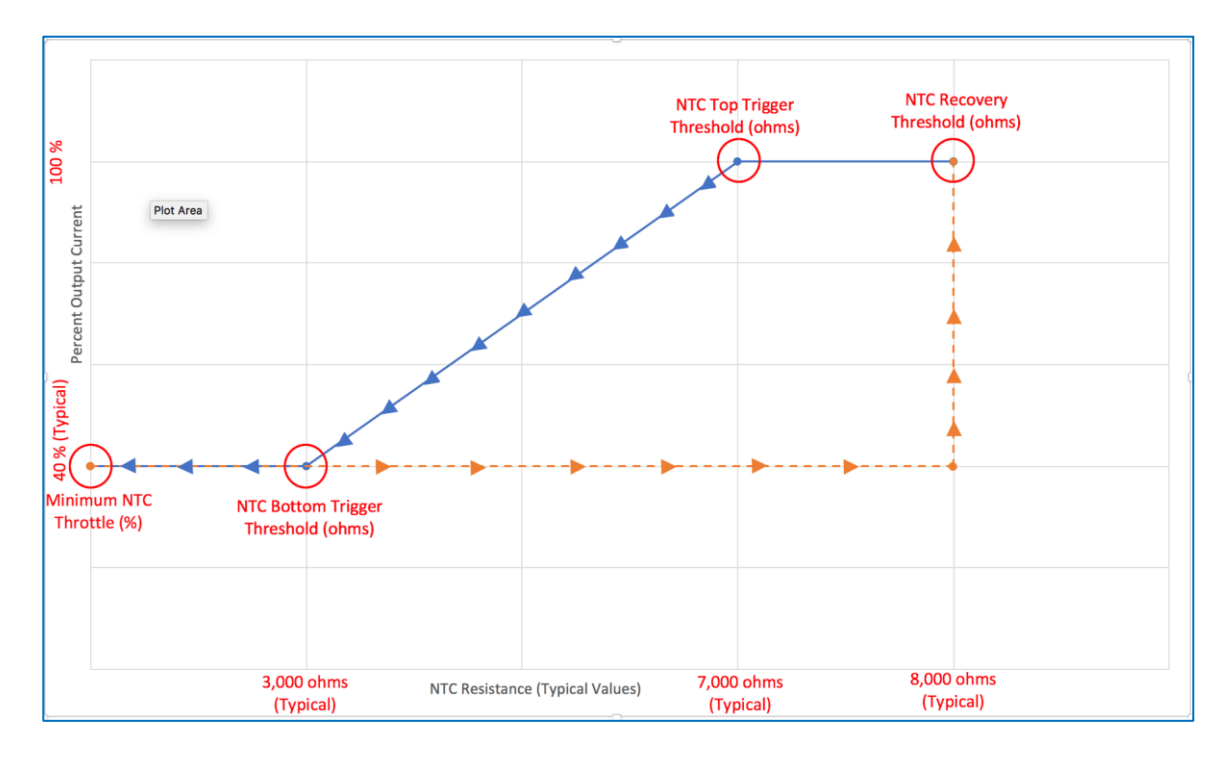

From the graph, the configurable parameters are:

- NTC Recovery Threshold: In ohms, this specifies the point at which normal operation will be restored.
- NTC Top Trigger Threshold: In ohms, this specifies when output current throttling will begin.
- **NTC Bottom Trigger Threshold**: In ohms, this specifies the resistance when the minimum specified output current is reached. Used to define the slope of the transfer function curve.
- **Minimum NTC Throttle**: In percentage of output current, specifies the lowest level, the NTC function will throttle down to.

Note, the direction of the arrows in the graph. Once the **NTC Top Trigger Threshold** has been crossed, output current will only go down in value, until the **NTC Recovery Threshold** has been crossed. This hysteresis ensures, that normal operation will only be restored, after the NTC has had adequate time to cool off.

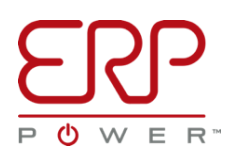

# **5.2. CONFIGURING THE EXTERNAL NTC FUNCTIONALITY**

To configure the External NTC Functionality, repeat the same steps as in the **Trimming a Driver** section. Simply open the ERP Driver Configuration Tool, connect an ERP Power programmable driver which supports the External NTC function, and click the **Modify Driver Program** button.

The following NTC settings, based on the transfer function graph in **Section 5.1**, can be configured from the **Program Driver** window:

| Program Driver X                            |
|---------------------------------------------|
| RANGE                                       |
| O High (263 to 345 V) (375 to 750 mA)       |
| O Low (137 to 180 V) (525 to 1050 mA)       |
| Change Range                                |
|                                             |
| NTC FUNCTIONALITY SETTINGS                  |
| External NTC                                |
| Enabled no Flash                            |
| Recovery (ohms) Top Trigger (ohms)          |
| 9123 🗘 5678 🗘                               |
| Bot Trigger (ohms) Minimum NTC Throttle (%) |
| 1234 🗘 12 🗘                                 |
|                                             |
| PROGRAM CURRENT                             |
| Range: High (263 to 345 V) (375 to 750 mA)  |
| Operating Current : 567 🗘                   |
| Program Cancel                              |

- External NTC: Can be set to:
  - **Disabled:** Disables all NTC related functions.
  - Enabled no Flash: Enables the NTC Functionality as defined by the transfer function.
  - Enabled with Flash: Enables the NTC functionality, and will blink the fixture LEDs up and down every few minutes if the NTC Top Trigger Threshold has been crossed, in addition to following the NTC Transfer Function.
- Recovery: Specifies the NTC Recovery Threshold in ohms. Acceptable values range from 200-15,000 ohms. <u>Recovery must be greater in</u> value than Top Trigger or Bot Trigger.
- Top Trigger: Specifies the NTC Top Trigger Threshold in ohms. Acceptable values range from 200-15,000 ohms. <u>Top Trigger must be greater</u> than or equal to in value as Bot Trigger.
- Bot Trigger: Specifies the NTC Bottom Trigger Threshold in ohms. Acceptable values range from 200-15,000 ohms.
- **Minimum NTC Throttle**: Specifies the bottom floor the NTC Function will dim down to. Acceptable values range from 1-100 %.

Once the desired values have been entered, simply press the **Program** button to configure the connected driver. Afterwards, the selected values can be added into the ERP Driver Configuration Tool's internal database, using the **Add Connected Driver Config to Database** button.

## **Technical Support and Feedback:**

Please send feedback or ask support questions by emailing software@erp-power.com